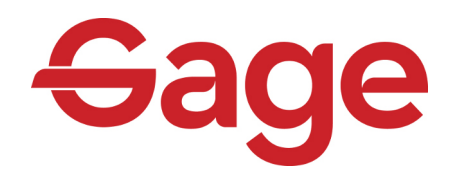

# Basic Call Center Quick Reference Guide

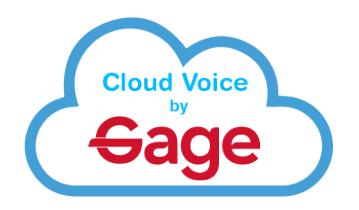

#### Logging In and Out

In order to receive calls as part of a Basic Call Queue, you will need to log into the group first.

- 1) Press the Log In/Out key
- 2) Use the navigation buttons to highlight the queue.
- 3) Press the Login or Logout softkey depending on which is available
- 4) Your status will update in the display

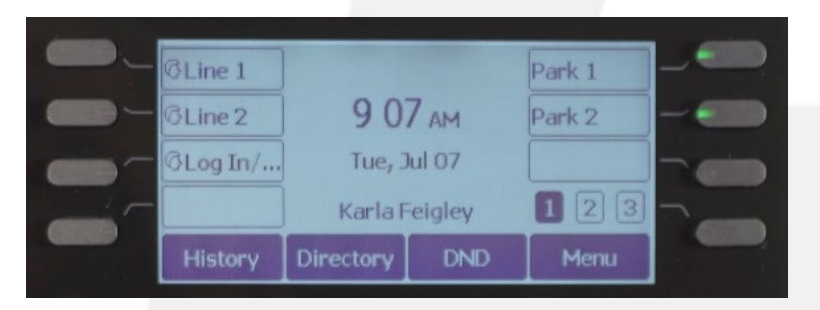

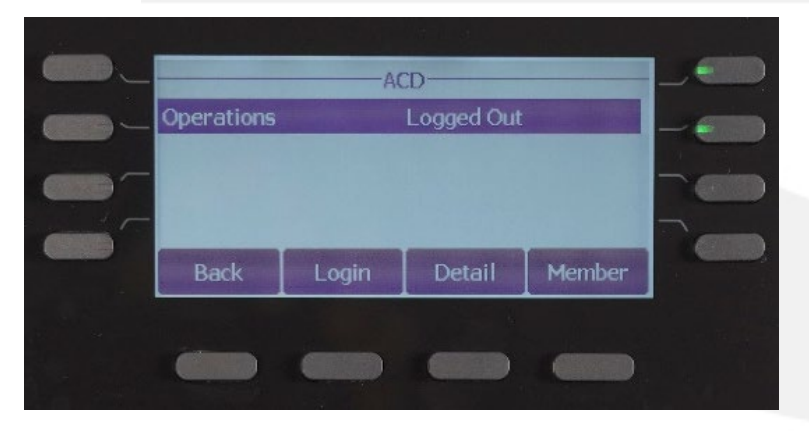

## **Changing Availability**

When you are logged into a Basic Call Queue, you have the option to set yourself as Unavailable. In this state, you are still logged into the queue but you will not be sent a call as part of the queue.

- 1) Press the My State softkey to bring up the ACD State screen.
- 2) Use the Navigation Buttons to select the state you wish to change to.
- 3) Press OK when finished

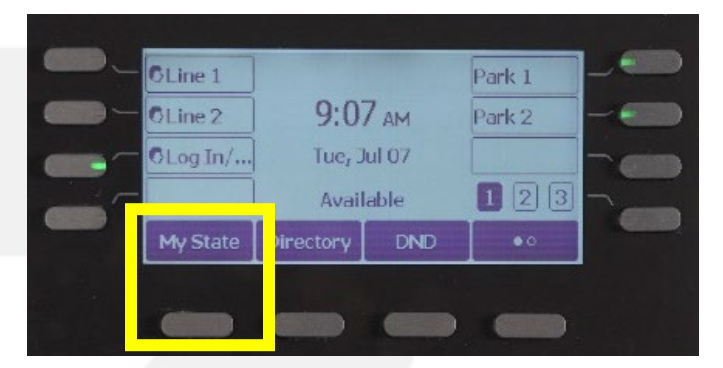

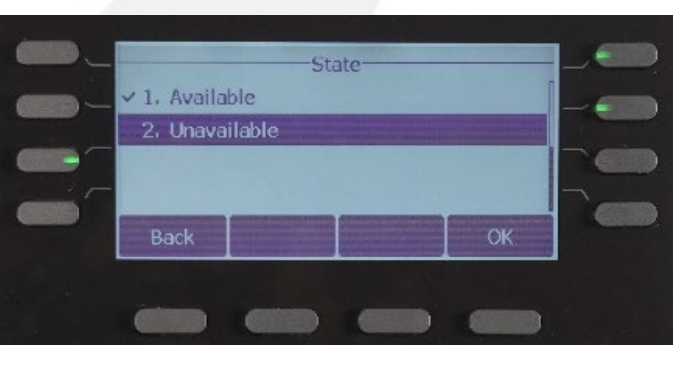

As you change your state, the information on the main Idle screen will update

### Logging In and Out

Logging in and out of a queue using the MaxUC client is accessed by going to *Tools > Groups* from the Menu bar.

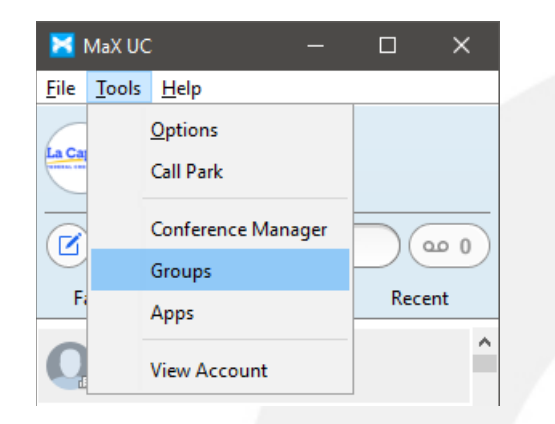

- 1) Highlight the queue you wish to log into in the list on the left side of the screen
- 2) Click the Login or Logout link depending on which one is available
- 3) Your status will update in the window

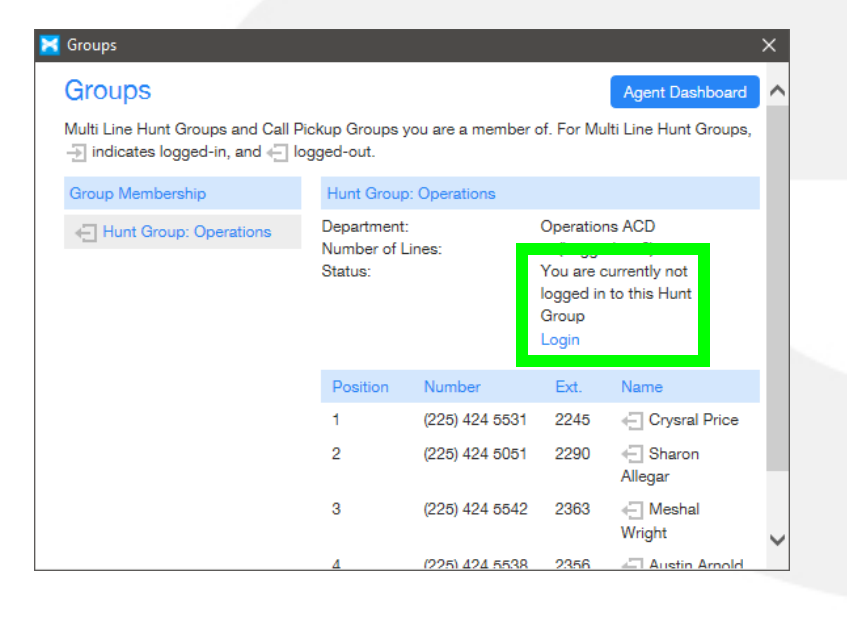

to give you visual indicators of your current State.

#### **Changing Availability**

Changing your availability in the queue through the MaxUC clients is accessed by going to *Tools > Groups* from the Menu bar.

In the Groups window that opens, click the **Agent Dashboard** button located at the top-right of the window. A new web page will open.

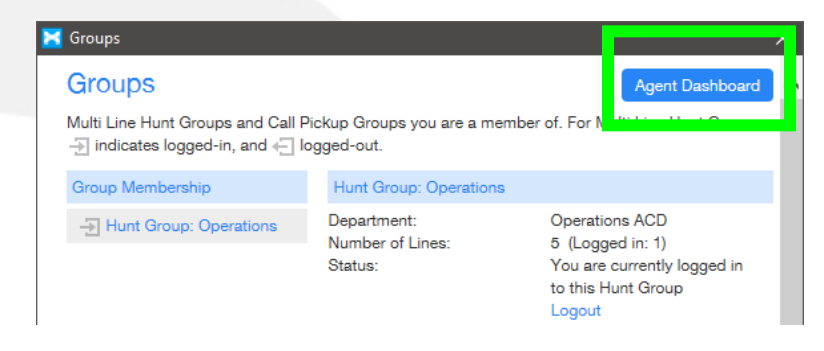

In the Agent Dashboard webpage, use the Current State pull-down located at the top-right of the window to change your status.

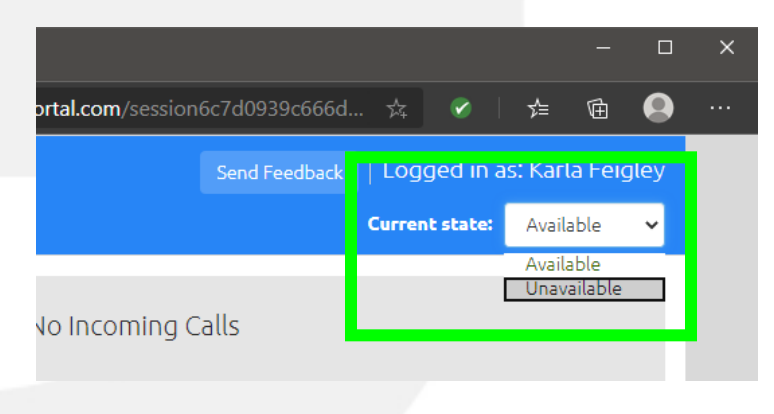